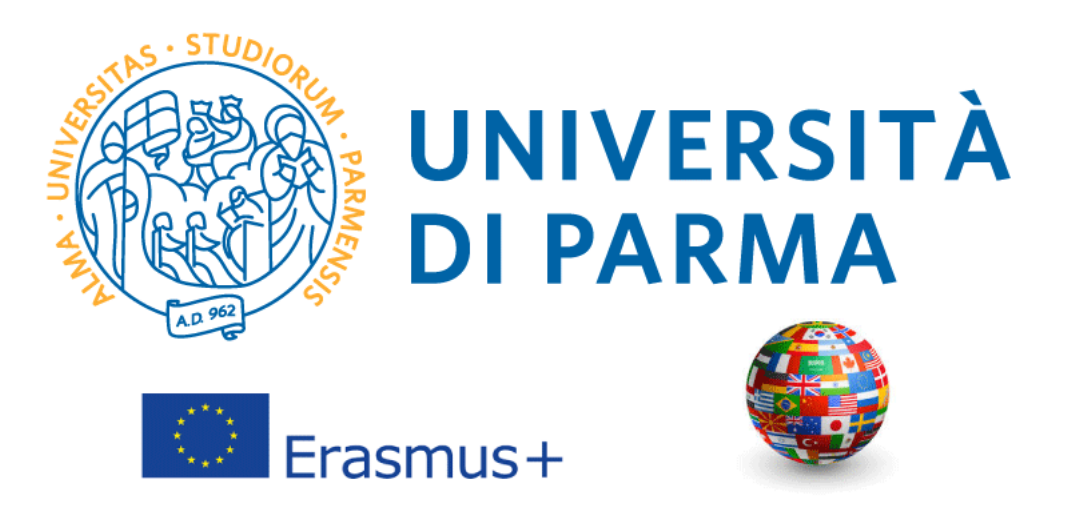

ISTRUZIONI PER LA COMPILAZIONE DELLA DOMANDA DI CANDIDATURA ONLINE AL BANDO <u>ERASMUS+ SMT – MOBILITA' AI FINI DI TIROCINIO</u>

### INFORMAZIONI GENERALI

Il Programma *Erasmus+ Mobilità ai fini di tirocinio (SMT)* permette agli studenti e ai neoleaureati (da non oltre 12 mesi) di svolgere un tirocinio all'estero di minimo 2 mesi (60 giorni) e massimo 12 nel periodo compreso tra il 1° settembre 2021 e il 30 settembre 2022. In forza dell'attuale emergenza COVID-19, la prima data utile per la partenza dei candidati selezionati è fissata per il giorno 1° Ottobre 2021.

Erasmus+ Traineeship prevede che il tirocinio sia attinente al corso di studi e alle personali necessità formative. Laddove applicabile, è previsto il riconoscimento dell'attività di tirocinio svolta all'estero in forma di crediti CFU/ECTS e il relativo inserimento all'interno del curriculum accademico. L'esperienza di Traineeship ha l'obiettivo di sostenere lo sviluppo delle competenze trasversali e di integrare le cognizioni teoriche acquisite nei corsi accademici offrendo un primo contatto con il mondo del lavoro in un contesto socio-culturale diverso da quello di origine.

Nel periodo da trascorrere presso la struttura ospitante, il beneficiario è tenuto a svolgere le attività previste dal Learning Agreement for Traineeships.

# Prima di procedere con la compilazione della domanda di candidatura tenere a portata di mano i seguenti file, salvati in formato PDF:

- Autocertificazione degli esami sostenuti;
- Company Agreement Form (PER I CANDIDATI DI LISTA A)
- Lettera motivazionale;
- Curriculum Vitae in formato europeo
- Eventualmente, ogni altro documento ritenuto utile ai fini della selezione (ad es. certificazioni linguistiche).

#### COME PUOI RECUPERARE QUESTI DOCUMENTI?

#### Autocertificazione degli esami sostenuti

E' possibile scaricare questo documento dalla sezione di ESSE3, Servizi di Segreteria Online/ "Autocertificazione iscrizione con esami".

Esse3 presenterà l'elenco degli esami sostenuti nel corso di studio al quale lo studente è attualmente iscritto. Se lo studente è già in possesso di una laurea triennale o ha iniziato l'Università presso un altro istituto, dovrà recuperare e allegare l'autocertificazione degli esami svolti nel corso di studi precedente.

Si ricorda che, per ogni voce, può essere allegato un solo file, quindi si dovranno scansionare i documenti in un unico file.

#### Company Agreement Form

Il modulo è disponibile nella pagina web del Bando. E' possibile scaricare il formato word del modulo e compilarlo sul pc, quindi stamparlo per inserire la firma autografa. E' il documento attraverso il quale l'Ente o Azienda dichiara di accettare il candidato per lo svolgimento della mobilità' Erasmus Plus Traineeship. <u>Non saranno accettate domande di</u> candidatura che presentino contatti in corso, ma non corredate dal documento Company Agreement Form compilato e sottoscritto dalla sede ospitante.

#### Lettera Motivazionale

Il modulo è disponibile nella pagina web del Bando. E' possibile scaricare il formato word del modulo e compilarlo sul pc, quindi stamparlo per inserire la firma autografa. Una volta compilata e firmata, la lettera motivazionale deve essere scansionata e allegata alla domanda online.

#### Curriculum Vitae in formato europeo

Nella sezione Modulistica è disponibile il link alla pagina EUROPASS per la compilazione del CV in formato europeo.

#### EVENTUALI ULTERIORI CERTIFICAZIONI

Se si possiede una certificazione linguistica internazionale è possibile allegarla in questa sezione, così come ogni ulteriore documento ritenuto utile ai fini della selezione.

Si ricorda che, per ogni voce, può essere allegato un solo file, quindi si dovranno scansionare i documenti in un unico file.

N.B. Se lo studente ha superato l'idoneità linguistica prevista dal proprio corso di studi, questa comparirà dall'elenco degli esami sostenuti. Verificare che il livello di competenza linguistica dell'idoneità sia effettivamente riportato sul certificato.

L'attestato relativo al sostenimento del Language Placement Test non dovrà essere allegato. I risultati acquisiti dai candidati saranno inviati direttamente alle Commissioni Esaminatrici.

Una volta pronti tutti i documenti necessari ai fini della candidatura, lo studente deve loggarsi sulla pagina ESSE3.

## COMPILARE IL MODULO DI CANDIDATURA ONLINE

| WNIVERSITÀ DI PARMA                                                                                                    | Servizi online                                     |              |
|----------------------------------------------------------------------------------------------------|----------------------------------------------------|--------------|
| Area Riservata                                                                                                    |                                                    |              |
| Da questa pagina puol accedere a tutti i servizi online a disposizione degli studenti e dei docenti dell'Università degli Studi di Parma:<br>• se accedi per la prima volta <u>registrati</u> e <u>attiva la password</u> :<br>• se sei glia in possesso dello username temporaneo, rifasciato con la registrazione, ed hai attivato la password accedi tramite login;<br>• se sei uno studente do docenti dell'università di Parma, glia in possesso delle credenzial definitive (mail di ateneo e relativa password), accedi tramite login. |                                                    |              |
| SMARRIMENTO USERNAME O PASSWORD Recuperto Jastroname Recuperto password                                                                                                    |                                                    |              |
| CAMBIAMENTO DEL LAYOUT DI ESSE3<br>Dal 26 ottobre 2018 ESSE3 ha cambiato layout. La nuova cornice ha le seguenti caratteristiche:<br>• responsive ciole si datatta graficamente al dispositivo utilizzato (PC, Tablet, Smartphone):<br>• accessibile da screen reader;<br>• moderna nel design dove ili mento e sempre nascosto ma attivabile dari <mark>nona hamburger (composta da tre linee orizzontali) in alto a destra</mark> .                                                                                                    |                                                    |              |
| PRESENTAZIONE DEI PIANI DI STUDIO                                                                                                    | asso la Sagrataria Studenti di compatenza          |              |
| QUESTIONARI DI VALUTAZIONE DELLA DIDATTICA Gli studenti n corso sono chiamati a compliare i <u>questionari di valutazione della didattica</u> degli insegnamenti previsti nel proprio libretto per l'anno corrente.                                                                                                    | cado no <u>argonocone anovonin</u> un comprotenza. |              |
| ISCRIZIONE AGLI ESAMI<br>A partire dalla 1ª sessione di esami di profitto dell'anno accademico 2014/2015 (sessione "anticipata") sarà possibile <u>iscriversi agli esami di profitto</u> esclusivamente mediante questo sistema. Per consultare le date di tutti gli<br>insegnamento clicca sul link a sinistra Bacheca Appelli.                                                                                                    | esami di un dato Dipartimento, corso di laurea o   |              |
| ATTENZIONE: per iscriverti ad un esame devi effettuare il login al sistema; una volta collegato potrai vedere le prove d'esame dei soli insegnamenti presenti nel tuo libretto elettronico.                                                                                                    |                                                    |              |
| VERBALIZZAZIONE ELETTRONICA<br>Informazioni sulla <u>verbalizzazione elettronica</u> .                                                                                                    |                                                    |              |
| FAQ: FREQUENTLY ASKED QUESTIONS Risposte alle domande più frequenti.                                                                                                    |                                                    |              |
| DIRITTO ALLO STUDIO<br>Se si ritiene di essere nelle condizioni di richiedere un beneficio relativo alle tasse studentesche, occorre consultare preliminarmente il sito di <u>ER.GO</u> Azienda Regionale per il Diritto agli Studi Superiori.                                                                                                    |                                                    |              |
|                                                                                                    |                                                    |              |
| Home Sito Ateneo                                                                                                    |                                                    |              |
|                                                                                                    | Informativa utilizzo cooki                         | e   © CINECA |
|                                                                                                    |                                                    |              |

Una volta avvenuto l'accesso, selezionare la voce MOBILITA' INTERNAZIONALE IN USCITA/OUTBOUND MOBILITY dal menù a destra:

| UNIVERSITÀ DI PARMA           | K A Z                                       |                     |   | Servizi    |                                                          |          |
|-------------------------------|---------------------------------------------|---------------------|---|------------|----------------------------------------------------------|----------|
| Area Studente                 | Area Riservata<br>Logout<br>Cambia Password |                     |   |            |                                                          |          |
| - Informazioni sullo studente |                                             |                     |   |            | Home                                                     | >        |
| Tipo di corso                 |                                             | Corso di Laurea     |   |            | Segreteria                                               |          |
| Profilo studente              |                                             | Studente Standard   |   |            |                                                          |          |
| Anno di Corso                 |                                             | 2                   |   |            | Piano di Studio                                          | >        |
| Data immatricolazione         |                                             | 28/08/2018          |   |            | Carriera                                                 | >        |
| Corso di studio               |                                             | [3014] - LETTERE    |   |            |                                                          |          |
| Ordinamento                   |                                             | [3014-16] - LETTERE |   |            | Esami                                                    | >        |
| Part Time                     |                                             | NO                  |   |            | Tirocini e stage                                         | ,        |
| Situazione Iscrizioni         |                                             |                     |   | Ce         | Mobilità internazionale in entrata /<br>Inbound mobility | <br>→    |
| Anno accademico               | Corso di Studio                             | Anno corso          |   |            | Mobilita' internazionale in uscita /                     | >        |
| 2018/2019                     | 3014 LETTERE                                |                     |   | /          | Outbound mobility                                        |          |
| 2019/2020                     | 3014 LETTERE                                |                     | 2 | 30/09/2019 | Questionari                                              | >        |
|                               | ,                                           |                     |   |            | Informazioni Ateneo<br>Informazioni Studente             | ><br>>   |
| Home Sito Ateneo              |                                             |                     |   |            | Elezioni Studentesche                                    | <b>→</b> |

A questo punto sarà visibile un menu a tendina.

Selezionare **EXCHANGE PROGRAMS** e la pagina mostrerà una finestra con tutti i bandi Erasmus aperti e disponibili per l'iscrizione.

Scegliere il bando Erasmus Plus SMT cliccando sulla voce AZIONI.

| Elenco bandi, Università di UNII 🗙 🕂                                 |                                                                                                    |                                                                              | <del>0</del>             | - 0                   |
|----------------------------------------------------------------------|----------------------------------------------------------------------------------------------------|------------------------------------------------------------------------------|--------------------------|-----------------------|
| (←) → C <sup>a</sup> (2) ∞                                           | D A https://unipr.esse3.pp.dineca.it/auth/studente/dirittoAlloStudio/Mobilita.do?AMB=EXC_PROG                                                  | e v 4                                                                        | - 100% + III\            | □ <i>P</i>            |
|                                                                      | AMBIENTE DI TEST                                                                                                    |                                                                              |                          |                       |
| UNIVERSITÀ<br>il mondo che ti aspetta                                | DI PARMA                                                                                                    | Servizi                                                                      | online                   | ме                    |
| Elenco Bandi di Mobilità Inte                                        | nazionale                                                                                                    |                                                                              |                          |                       |
| Prima di procedere con l'iscrizione al bandi<br>pagamento).          | si invitano i candidati ad inserire il codice IBAN (sezione <u>HOME/anagrafica/Modifica Dati di Rimborso/Pagamento</u> ) scegliendo con        | ne modalità di rimborso <b>"Pagamento tramite bonifico bancario"</b> : non é | possibile scegliere altr | e modalità di         |
| Il candidato deve essere intestatario o co-ir                        | testatario del conto.                                                                                                    |                                                                              |                          |                       |
| Si raccomanda di controllare di aver inserit                         | o correttamente l'IBAN: il contributo di mobilità sarà versato sul conto corrente inserito su ESSE3.                                           |                                                                              |                          |                       |
| Per procedere con l'iscrizione scegliere l'ar<br>Ambito mobilit      | hbito di mobilità: Erasmus Pius EXCHANGE PROGRAMME o Overworld ACCORDI BILATERALI. Cliccare sulla lente a fianco del band<br>EXCHANGE PROGRAMS | to al quale si vuole partecipare (colonna Azioni).                           |                          | >                     |
|                                                                      |                                                                                                    |                                                                              |                          |                       |
| TRAINEESHIP<br>A.A. bando Titolo<br>2019 13 Bando Erasmus + SMT A.A. | 2020-2021 (solo LISTA A)                                                                                                    |                                                                              | Stato<br>bando           | Stato<br>iscr. Azioni |
| ERASMUS +                                                            |                                                                                                    |                                                                              |                          |                       |
| A.A. bando Titolo                                                    |                                                                                                    |                                                                              | Stato<br>bando           | Stato<br>iscr. Azion  |
| 2019 5 Erasmus+ SMS A.A. 2020-20                                     | 21 Dip. SCVSA                                                                                                    |                                                                              | A                        | ୍ ପ୍                  |
| Legenda:                                                             |                                                                                                    |                                                                              |                          |                       |
| Eine Link erterne                                                    |                                                                                                    |                                                                              |                          |                       |
| Dettaglio/Iscrizione                                                 |                                                                                                    |                                                                              |                          |                       |
| Iscritto al bando                                                    |                                                                                                    |                                                                              |                          |                       |
| Iscrizione non completata                                            |                                                                                                    |                                                                              |                          |                       |
| 6 Iscrizioni aperte                                                  |                                                                                                    |                                                                              |                          |                       |
| A Iscrizioni chiuse                                                  |                                                                                                    |                                                                              |                          |                       |

Si apre una pagina riepilogativa con le Azioni disponibili.

| andidatura Bandi di Mobilità 🛛 🗙                                                                               | +                                                                                                    |                          |                |      |                                                  |         | <mark>00</mark> ~ 0                    |
|----------------------------------------------------------------------------------------------------|----------------------------------------------------------------------------------------------------|--------------------------|----------------|------|--------------------------------------------------|---------|----------------------------------------|
| ↔ ∀ ⊕ ∞                                                                                                    | 🖸 🚔 https://unipr.esse3.pp.cineca.it/auth/studente/dia                                                  | ittoAlloStudio/Dettaglio | Mobilita.do?BA | NDO_ | ID=862                                           | ▣ … ☺ ☆ | - 100% + III\ 🗉 🗡 🎕                    |
| UNIVER<br>il mondo che ti                                                                                      | SITÀ DI PARMA                                                                                           | 3                        |                |      |                                                  | Servi   | zi online 📃                            |
| Candidatura Bandi d<br>questa pagina è possibile ef<br><b>Dati Bando</b>                                       | II Mobilità Internazionale<br>fettuare l'iscrizione al bando e seguire tutte le fasi della propria cand | lidatura.                |                |      |                                                  |         |                                        |
| Titolo                                                                                                    |                                                                                                    |                          |                |      | Bando Frasmus + SMT A A 2020-2021 (solo LISTA A) |         |                                        |
| Compilazione domande                                                                                           |                                                                                                    |                          |                |      | dal 01/05/2020 al 04/09/2020 23:59               |         |                                        |
| Ulteriori informazioni                                                                                         |                                                                                                    |                          |                |      |                                                  |         |                                        |
| P                                                                                                    | - ANTINE                                                                                                |                          | 1-6            |      |                                                  |         |                                        |
| Fase                                                                                                    | Attività                                                                                                |                          | Info St        | tato |                                                  |         |                                        |
| Iscrizione al bando                                                                                            | 1 Compilazione Modulo di Candidatura                                                                    | obbligatoria             |                | 6    | Legenda:                                         |         |                                        |
|                                                                                                    | 2 Upload Allegati Iscrizione                                                                            | obbligatoria             |                | A    | C attività aporta                                |         |                                        |
| the second second second second second second second second second second second second second second second s | 3 Conferma iscrizione al bando                                                                          | obbligatoria             |                | 8    |                                                  |         |                                        |
| Assegnazione Sede                                                                                              | 4 Pubblicazione dati Graduatoria                                                                        |                          |                | B    | A attività bioccata                              |         |                                        |
|                                                                                                    |                                                                                                    |                          |                |      | 😪 attività completata                            |         |                                        |
|                                                                                                    |                                                                                                    |                          |                |      | Ulteriori informazioni                           |         |                                        |
| 1 - Compilazione Mod                                                                                           | dulo di Candidatura                                                                                     |                          |                |      |                                                  |         | 6                                      |
| on hai ancora compilato il m                                                                                   | odulo di candidatura                                                                                    |                          |                |      |                                                  |         |                                        |
|                                                                                                    |                                                                                                    |                          |                |      |                                                  |         |                                        |
| Indietro                                                                                                    |                                                                                                    |                          |                |      |                                                  |         | Link alla pagina del modulo si cano    |
| ome Sito Ateneo                                                                                                |                                                                                                    |                          |                |      |                                                  |         |                                        |
|                                                                                                    |                                                                                                    |                          |                |      |                                                  |         | Informativa utilizzo cookie   © CINECA |
| /unipr.esse3.pp.cineca.it/auth/stud                                                                            | ente/dirittoAlloStudio/DSIscrizioneMobilita.do?BANDO_ID=8628dSCR_ID=192633                              |                          |                |      |                                                  |         |                                        |

Cliccare su COMPILA IL MODULO e procedere con l'iscrizione al bando.

Per procedere con l'iscrizione è necessario selezionare i REQUISITI elencati nella pagina riportata qui sotto 🗹

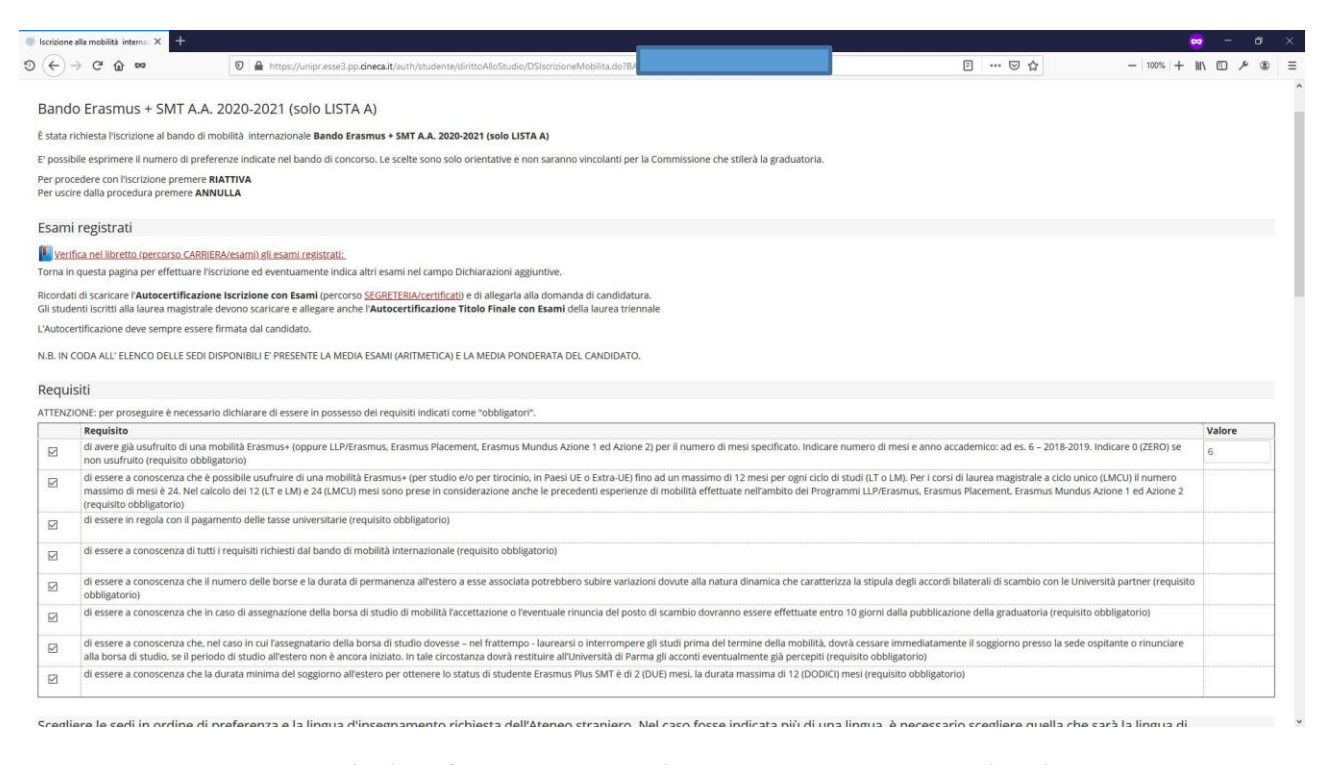

N.B. Requisito N. 1 – Se non si è già usufruito di una mobilità Erasmus indicare Valore = 0 (Zero)

A questo punto è possibile scegliere la destinazione per la quale ci si vuole candidare.

N.B. Per poter proseguire è necessario inserire Preferenza 1.

| scrizione alla mobilità interna: × +                                                                                  |                                                                                  |                        |                               |                    | <mark>00</mark> - 0       |
|----------------------------------------------------------------------------------------------------|----------------------------------------------------------------------------------|------------------------|-------------------------------|--------------------|---------------------------|
| ← → C <sup>i</sup> ŵ ∞       0 ▲ https://unipr.esse3.pp.cineca.i                                                      | t/auth/studente/dirittoAlloStudio/DSIscrizioneMobilita.do?BANDO                  | _ID=862&ISCR_ID=192633 |                               |                    | - 100% + III\ 🗉 🗡 🤹       |
| egliere le sedi in ordine di preferenza e la lingua d'inseg<br>segnamento desiderata presso l'Ateneo di destinazione, | namento richiesta dell'Ateneo straniero. Nel<br>se lo studente sarà selezionato. | caso fosse indicata    | a più di una lingua, è necess | ario scegliere que | lla che sarà la lingua di |
| ede di destinazione                                                                                                   | Note                                                                             | Sottoarea              | Durata (mesi)                 | Preferenz          | e Cod. Erasmus            |
| ISTA A_ERASMUS + SMT_AUSTRIA                                                                                          |                                                                                  | D                      |                               | 1 -                | 203_LISTA_A002            |
| STA A_ERASMUS + SMT_BELGIO                                                                                            |                                                                                  | D                      |                               |                    | 206_LISTA_A003            |
| STA A_ERASMUS + SMT_BULGARIA                                                                                          |                                                                                  | 0                      | 2                             |                    | 209_LISTA_A004            |
| STA A_ERASMUS + SMT_CIPRO                                                                                             |                                                                                  | ٥                      | 2                             | ~                  | 315_LISTA_A011            |
| STA A_ERASMUS + SMT_CROAZIA                                                                                           |                                                                                  | ٥                      | 2                             | -                  | 250_LISTA_A005            |
| STA A_ERASMUS + SMT_DANIMARCA                                                                                         |                                                                                  | 0                      | 2                             | ~                  | 212_LISTA_A006            |
| STA A_ERASMUS + SMT_ESTONIA                                                                                           |                                                                                  | 0                      | 2                             |                    | 247_LISTA_A007            |
| ISTA A_ERASMUS + SMT_FINLANDIA                                                                                        |                                                                                  | D                      | 2                             |                    | 214_LISTA_A008            |
| STA A_ERASMUS + SMT_FRANCIA                                                                                           |                                                                                  | D                      | 2                             |                    | 215_LISTA_A009            |
| STA A_ERASMUS + SMT_GERMANIA                                                                                          |                                                                                  | 0                      | 2                             | ~                  | 216_LISTA_A014            |
| STA A_ERASMUS + SMT_GRECIA                                                                                            |                                                                                  | 0                      | 2                             | ~                  | 220_LISTA_A010            |
| STA A_ERASMUS + SMT_IRLANDA                                                                                           |                                                                                  | Ö                      | 2                             | ~                  | 221_LISTA_A012            |
| ISTA A_ERASMUS + SMT_ISLANDA                                                                                          |                                                                                  | 0                      | 2                             | ~                  | 223_LISTA_A013            |
| ISTA A_ERASMUS + SMT_LETTONIA                                                                                         |                                                                                  | 0                      | 2                             | ~                  | 248_LISTA_A015            |
| ISTA A_ERASMUS + SMT_LIECHTENSTEIN                                                                                    |                                                                                  | a                      | 2                             |                    | 225_LISTA_A017            |
| STA A_ERASMUS + SMT_LITUANIA                                                                                          |                                                                                  | 0                      | 2                             |                    | 249_LISTA_A016            |
| STA A_ERASMUS + SMT_LUSSEMBURGO                                                                                       | *******                                                                          | 0                      | 2                             |                    | 226_LISTA_A018            |
| STA A_ERASMUS + SMT_MACEDONIA DEL NORD                                                                                |                                                                                  | 0                      | 2                             |                    | 253_LISTA_A033            |
| ISTA A_ERASMUS + SMT_MALTA                                                                                            |                                                                                  | ٥                      | 2                             |                    | 227_LISTA_A019            |

Una volta effettuate le scelte, ed eventualmente avere inserito delle dichiarazioni aggiuntive da includere nella domanda, cliccare su ISCRIVI.

| Jlteriori informazioni                                                                      |                                    |
|---------------------------------------------------------------------------------------------|------------------------------------|
| Dichiarazioni aggiuntive (altri esami<br>sostenuti o ulteriori conoscenze<br>linguistiche): | eventuali dichiarazioni aggiuntive |
| ndicatori di merito                                                                         |                                    |
| Media voti 28                                                                               |                                    |
| Aedia ponderata voti 28,14                                                                  |                                    |
| Iscrivi Annulla<br>Iscrivi                                                                  |                                    |
| tteneo                                                                                      |                                    |
|                                                                                             |                                    |

Per completare la presentazione della domanda è necessario caricare i documenti obbligatori previsti dal bando, cliccando sul link INSERISCI ALLEGATO nella sezione UPLOAD ALLEGATI ISCRIZIONE.

| andidatura Bandi di Mobilità 🗙 🕂                                                                                                    | k de la companya de la companya de la companya de la companya de la companya de la companya de la companya de l                                                                                                    |                                                                                                    |                                                                                                    |                                                                                                    |                                                                                             |                       | - (        | σ        |
|----------------------------------------------------------------------------------------------------|----------------------------------------------------------------------------------------------------|----------------------------------------------------------------------------------------------------|----------------------------------------------------------------------------------------------------|----------------------------------------------------------------------------------------------------|---------------------------------------------------------------------------------------------|-----------------------|------------|----------|
| ⊖ → C @ ∞                                                                                                    | 🛛 🚔 https://unipr.esse3.pp.cineca.it/auth                                                                                                    | /studente/dirittoAlloStudio/DettaglioMobilita.do?                                                                                                    | BANDO_ID=862&operation=riattiva                                                                                                    | ▣ … ▽ ☆                                                                                                    | - 10                                                                                        | »» + III\ E           | م ۵        | (8       |
|                                                                                                    |                                                                                                    |                                                                                                    | 🐦 attività completata                                                                                                    |                                                                                                    |                                                                                             |                       |            |          |
|                                                                                                    |                                                                                                    |                                                                                                    | ulteriori informazioni                                                                                                    |                                                                                                    |                                                                                             |                       |            |          |
| - Compilazione Modul                                                                                                    | o di Candidatura                                                                                                    |                                                                                                    |                                                                                                    |                                                                                                    |                                                                                             |                       |            |          |
| nodulo di candidatura è stato co<br>r qualsiasi modifica occorre can                                                                                                    | ompilato correttamente<br>icellare il modulo e ricompilarlo nuovamente.                                                                                                    |                                                                                                    |                                                                                                    |                                                                                                    |                                                                                             |                       |            |          |
| equisiti dichiarati                                                                                                    |                                                                                                    |                                                                                                    |                                                                                                    |                                                                                                    |                                                                                             |                       |            |          |
| Requisito                                                                                                    |                                                                                                    |                                                                                                    |                                                                                                    |                                                                                                    |                                                                                             |                       | Val        | ore      |
| di essere a conoscenza che è p<br>24. Nel calcolo dei la (LT e LM<br>di essere in regola con il paga<br>di essere a conoscenza di tutti<br>di essere a conoscenza che il n<br>di essere a conoscenza che, ne<br>studio, se il periodo di studio a<br>di essere a conoscenza che la<br>di essere a conoscenza che la<br>di essere a conoscenza che la<br>di essere a conoscenza che la<br>di essere a conoscenza che la | possibile usufnitre di una mobilità frasmus- (per stu<br>jo 24 (JACU) mel siono prese in considerazione anc<br>mento delle tasse universitarie<br>I requisiti richiesti dal bando di mobilità internazioni<br>numero delle borse e la durata di permanenza all'esi<br>caso di assegnazione della borsa di studio di mobilità<br>e daso in cui l'assegnatario della borsa di studio da<br>all'estero non è ancora iniziato. In tale circostanza do<br>durata minima del soggiorno all'estero per ottenere | dia e/o per tinocinia, in Paesi UE o Extra-UE în<br>he le precedenti esperienze di mobilità effettu<br>ale<br>ora esse associata potrebbero subire variazi<br>a faccettazione o l'eventuale rinuncia del posto<br>ses – nel frattempo - Jaurcarsi o Interrompere<br>vrà restituire all'Università di Parma gli acconti<br>lo status di studente Erasmus Plus SMT è di 2 (<br>Note | io ad un massimo di 12 mesi per ogni cido di 3<br>ate nell'ambito dei Programmi LLP/Erasmus, Er<br>oni dovute alla natura dinamica che caratterizz<br>di scambio dovranno essere effettuate entro-<br>gi studi prima de termine della mobilità, dovr<br>eventualmente già percepiti<br>DUE) mesi, la durata massima di 12 (DODICI) n | tudi (LI O. M). Per Lorsi di luturea magistrale a di<br>rasmus Placement, Erasmus Mundus Azione 1 a di<br>a la stipula degli accordi bilaterali di scambio con la<br>10 giorni dalla pubblicazione della graduatoria<br>rà cessare immediatamente il soggiorno presso la s<br>nesi | punico (LMCU) il numero n<br>zione 2<br>Il Università partner<br>ede ospitante o rinunciare | alla borsa di<br>Mesi | iė         |          |
| ede di destinazione                                                                                                    |                                                                                                    | Note                                                                                                    | Cod. Erasmus                                                                                                    | Sottoarea                                                                                                    | Posti                                                                                       | Mesi                  |            |          |
| - Upload Allegati Iscriz<br>(ettuare l'upload degli allegati ol<br>conferma della candidatura al I                                                                                                    | tione<br>bbligatori per la partecipazione al bando e degli even<br>bando sarà possibile solo quando saranno stati caric.                                                                                                    | tuali allegati facoltativi (es. certificazioni lingui:<br>ati tutti gli allegati obbligatori.                                                                                                    | stiche e/o altre certificazioni utili ai fini della sel                                                                                                    | Cancella il m                                                                                                    | odulo 🖶 stampa in bozza                                                                     | del modulo di c       | tandidat   | ura<br>E |
| itolo                                                                                                    |                                                                                                    |                                                                                                    |                                                                                                    | Tipo                                                                                                    |                                                                                             | Azioni                |            | _        |
| itocertificazione iscrizione ed e                                                                                                    | sami sostenuti                                                                                                    |                                                                                                    |                                                                                                    | e obbligatorio                                                                                                    |                                                                                             |                       |            |          |
| ompany Agreement Form                                                                                                    |                                                                                                    |                                                                                                    |                                                                                                    | e obbligatorio                                                                                                    |                                                                                             |                       |            |          |
| ettera motivazionale in lingua it/                                                                                                    | aliana                                                                                                    |                                                                                                    |                                                                                                    | e obbli Norio                                                                                                    |                                                                                             |                       |            |          |
| ventuali ulteriori certificazioni ri                                                                                                    | tenute utili ai fini della selezione                                                                                                    |                                                                                                    |                                                                                                    | aoisao                                                                                                    |                                                                                             |                       |            |          |
| Indietro                                                                                                    |                                                                                                    |                                                                                                    |                                                                                                    |                                                                                                    |                                                                                             | inseri                | isci alleg | tato     |

Ora si aprirà una nuova finestra dove sarà possibile caricare gli allegati (N.B. devono essere in formato PDF):

- Autocertificazione degli esami sostenuti;
- Company Agreement Form (PER I CANDIDATI DI LISTA A)
- Lettera motivazionale;
- Curriculum Vitae in formato europeo
- > Eventualmente, ogni altro documento ritenuto utile ai fini della selezione (ad es. certificazioni linguistiche).

Per inserire l'allegato cliccare su ALLEGA.

#### N.B.

Sono presenti due menu a tendina :

- ALLEGATI OBBLIGATORI: In questo caso è possibile caricare 1 solo file PDF per ogni tipologia di allegato del menu a tendina (1 solo file PDF per la lettera motivazionale e 1 solo file PDF per le autocertificazioni degli esami).
- ALLEGATI FACOLTATIVI (ad es. Certificazioni linguistiche). In questo caso non vi sono limitazioni sul numero di file PDF che è possibile allegare.

| (1988)<br>A | LINUVEDCITÀ DI DADAL    |   |
|-------------|-------------------------|---|
| 和新教         | UNIVERSITA DI PARIVIA   | 4 |
|             | il mondo che ti aspetta |   |

## Servizi online

#### Inserimento allegati

Utilizzare il campo ALLEGATI OBBLIGATORI per caricare l'autocertificazione di iscrizione ed esami sostenuti, la lettera motivazionale e, laddove richiesto, il CV. Utilizzare il campo ALLEGATI FACOLTATIVI per caricare le eventuali certificazioni linguistiche ed eventuali ulteriori certificazioni utili ai fini della selezione.

| itolo                | Bando ERASMUS + SMS A.A., 2019-20 -DUSIC |
|----------------------|------------------------------------------|
| ati Allegato         |                                          |
| Allegati obbligatori | ×                                        |
| Allegati facoltativi |                                          |
| Descrizione          |                                          |
|                      |                                          |
|                      |                                          |
|                      |                                          |
| Allegato (Max SMBV ) | Scegi me Nessun me selezionato           |
| Allega Esci          |                                          |

Prima di concludere la procedura di iscrizione è possibile stampare una bozza della domanda di iscrizione (Modulo di Candidatura) N.B. NON E' LA CANDIDATURA AL BANDO DEFINITIVA, L'ISCRIZIONE E' ANCORA IN BOZZA ED E' ANCORA POSSIBILE MODIFICARLA.

|                                                                                                    |                                                                                                    |                                                                                                    |                                                                                                    |                                                                                                    |                                                                                           | <b>00</b> - 1                                                                                                    | ø                             |
|----------------------------------------------------------------------------------------------------|----------------------------------------------------------------------------------------------------|----------------------------------------------------------------------------------------------------|----------------------------------------------------------------------------------------------------|----------------------------------------------------------------------------------------------------|-------------------------------------------------------------------------------------------|----------------------------------------------------------------------------------------------------|-------------------------------|
| ← → C* @ ∞                                                                                                    | 🛛 🔒 https://unipr.esse3.pp.cineca.it/auth/studente/c                                                                                                    | lirittoAlloStudio/DettaglioMobilita.doi                                                                                                    | BANDO_ID=862&LA_ID=                                                                                                    | ┏ … ▽ ☆                                                                                                    | - 1                                                                                       | 0% + III\ 🗉                                                                                                    | ی م                           |
| <ul> <li>di essere a conoscenza che è<br/>24. Nel calcolo dei 12 (LT e LN<br/>di essere in regola con il paga<br/>di essere in regola con il paga<br/>di essere a conoscenza di tut<br/>di essere a conoscenza che il<br/>di essere a conoscenza che e<br/>sudio, se il periodo di studio<br/>di essere a conoscenza che la<br/>sudio, se il periodo di studio<br/>di essere a conoscenza che la<br/>sudio, se il periodo di studio<br/>di essere a conoscenza che la<br/>sudio, se il periodo di studio<br/>di essere a conoscenza che la<br/>sudio, se il periodo di studio<br/>di essere a conoscenza che la<br/>sudio, se il periodo di studio<br/>di essere a conoscenza che la<br/>sudio, se il periodo di studio<br/>sudio, se il periodo di studio<br/>sudio, se</li></ul> | possible usufnitrie di una mobilità Frannus- (per sudio kor per<br>le 24 (JMCU) mesi sono prese in considerazione anche le prece<br>mento delle tasse universitarie<br>il requisiti richiesti dal bando di mobilità internazionale<br>numero delle borse e la durata di permanenza all'estero a esse<br>caso di assegnazione della borsa di studio di mobilità l'accettaz<br>e la caso in cui Tassagnatario della borsa di studio di mobilità accettaz<br>all'estero non è ancora inziato. In tale ci costanza dovà restitui<br>durata minima del soggiorno all'estero per ottenere lo status di | tirocinio. in Paesi UE o Extra-UE) fri<br>denti esperienze di mobilità effettu<br>associata potrebbero subire variazi<br>one o l'eventuale rinuncia del post<br>attempo - Jaurearsi o interrompere<br>re all'Università di Parma gli acconti<br>studente Erasmus Plus SMT è di 2 i | io ad un massimo di 12 mesi per ogni ciclo di 3<br>atte nell'ambito dei Programmi LLP/Erasmus. E<br>Joni dovute alla natura dinamica che caratterizz<br>di scambio dovranno essere effettuate entro<br>gi studi prima del termine della mobilità. dov<br>eventualmente già percepiti<br>IOUE) mesi. La durata massima di 12 (DODICI) n | tudi (L O LM). Per i corsi di laurea magistrale a cicle<br>rasmus Placement, Erasmus Mundus Azione 1 ed A<br>a la stipula degli accordi bilaterali di scambio con le<br>10 giorni dalla pubblicazione della graduatoria<br>rà cessare immediatamente il soggiorno presso la s<br>mesi | o unico (LMCU) il numero i<br>zione 2<br>Università partner<br>ede ospitante o rinunciare | nassimo di mesi è<br>: alla borsa di                                                                                                    |                               |
| Sede di destinazione                                                                                                    |                                                                                                    | Note                                                                                                    | Cod Frasmus                                                                                                    | Sottoarea                                                                                                    | Posti                                                                                     | Mesi                                                                                                    |                               |
| ISTA & EDACMUS + SMT AUSTE                                                                                                    | 14                                                                                                    | Hote                                                                                                    | 203 LISTA 4002                                                                                                    | D                                                                                                    | 30                                                                                        | 2                                                                                                    |                               |
| 200 g 10 00 0 0 0 0 0 0 0 0 0 0 0 0 0 0 0                                                                                                     |                                                                                                    |                                                                                                    |                                                                                                    |                                                                                                    |                                                                                           |                                                                                                    |                               |
| Titolo                                                                                                    |                                                                                                    |                                                                                                    |                                                                                                    | Tino                                                                                                    |                                                                                           | Azioni                                                                                                    |                               |
| Titolo<br>Autocertificazione iscrizione ed                                                                                                    | esami sostenuti                                                                                                    |                                                                                                    |                                                                                                    | Tipo<br>obbligatorio                                                                                                    |                                                                                           | Azioni 🗃 🗃 🗃                                                                                                    |                               |
| <b>Titolo</b><br>Autocertificazione iscrizione ed<br>Company Agreement Form                                                                                                    | esami sostenuti                                                                                                    |                                                                                                    |                                                                                                    | Tipo<br>obbligatorio<br>obbligatorio                                                                                                    |                                                                                           | Azioni                                                                                                    |                               |
| Titolo<br>Autocertificazione iscrizione ed<br>Company Agreement Form<br>Lettera motivazionale in lingua i                                                                                                    | tsami sostenuti<br>taliana                                                                                                    |                                                                                                    |                                                                                                    | Tipo<br>obbligatorio<br>obbligatorio<br>obbligatorio                                                                                                    |                                                                                           | Azioni                                                                                                    |                               |
| Titolo<br>Autocertificazione iscrizione ed i<br>Company Agreement Form<br>Lettera motivazionale in lingua i<br>Eventuali ulteriori certificazioni r                                                                                                    | isami sostenuti<br>ialiana<br>itenute utili al fini della selezione                                                                                                    |                                                                                                    |                                                                                                    | Tipo<br>obbligatorio<br>obbligatorio<br>obbligatorio<br>opzionale                                                                                                    |                                                                                           | Azioni                                                                                                    |                               |
| Titolo<br>Autocertificazione iscrizione ed<br>Company Agreement Form<br>Lettera motivazionale in lingua i<br>Eventuali ulteriori certificazioni n                                                                                                    | sami sostenuti<br>zaliana<br>Itenute utili ai fini della selezione                                                                                                    |                                                                                                    |                                                                                                    | Tipo<br>obbilgatorio<br>obbilgatorio<br>obbilgatorio<br>opzionale                                                                                                    |                                                                                           | Azioni<br>Carlo Carlo Carl | i allegato                    |
| Titolo Autocertificazione iscrizione ed Company Agreement Form Lettera motivazionale in lingua i Eventuali ulteriori certificazioni r 3 - Conferma iscrizione                                                                                                    | sami sostenuti<br>taliana<br>itenute utili ai fini della selezione<br>al bando                                                                                                    |                                                                                                    |                                                                                                    | Tipo<br>obbilgatorio<br>obbilgatorio<br>obbilgatorio<br>opzionale                                                                                                    |                                                                                           | Azioni                                                                                                    | i allegato<br>E               |
| Titolo Autocrtificazione iscrizione ed Company Agreement Form Lettera motivazionale in lingua I Eventuali ulteriori certificazioni r 3 - Conferma iscrizione Effettuare la conferma dell'iscrizi Dopo la conferma non sarà più p Indietro                                                                                                    | sami sostenuti<br>aliana<br>itenute utili ai fini della selezione<br>al bando<br>one al bando.<br>ossibile effettuare modifiche.                                                                                                    |                                                                                                    |                                                                                                    | Tipo<br>obbligatorio<br>obbligatorio<br>obbligatorio<br>opzionale                                                                                                    | Conferma iscritione a                                                                     | Azioni                                                                                                    | i allegat                     |
| Titolo Autocrtificazione iscrizione ed i Company Agreement Form Lettera motivazionale in lingua I Eventuali ulteriori certificazioni r 3 - Conferma iscrizione iffettuare la conferma dell'iscrizio popo la conferma non sarà più p Indietro Iome Sito Ateneo                                                                                                    | sami sostenuti<br>ialiana<br>iterutre utili al fini della selezione<br>al bando<br>ose al bando.<br>ossibile effettuare modifiche.                                                                                                    |                                                                                                    |                                                                                                    | Tipo<br>obbilgatorio<br>obbilgatorio<br>obbilgatorio<br>opzionale                                                                                                    | Conferma iscritione z                                                                     | Azioni                                                                                                    | i allegato<br>E<br>definitiva |

Una volta caricati tutti gli allegati obbligatori e gli eventuali allegati facoltativi, per confermare l'effettiva iscrizione al bando DEVI cliccare su CONFERMA ISCRIZIONE AL BANDO E STAMPA DEFINITIVA

|                                                                                                    |                                                                                                    |                                                                                                    |                                                                                                    |                                                                                                    |                                                                                                    | - ∞                                                                                       | U             |
|----------------------------------------------------------------------------------------------------|----------------------------------------------------------------------------------------------------|----------------------------------------------------------------------------------------------------|----------------------------------------------------------------------------------------------------|----------------------------------------------------------------------------------------------------|----------------------------------------------------------------------------------------------------|-------------------------------------------------------------------------------------------|---------------|
| ← → C @ ∞                                                                                                    | 🛛 🚔 https://unipr.esse3.pp. <b>cineca.it</b> /auth/studente                                                                                                    | /dirittoAlloStudio/DettaglioMobilita.doi                                                                                                    | BANDO_ID=862&LA_ID=                                                                                                    | ▣                                                                                                    | <b>公</b> — 100                                                                                           | × + II\ ₪ .                                                                               | به ه          |
| <ul> <li>di essere a conoscenza che è<br/>24. Nel calcolo dei 12 (17 - EU)</li> <li>di essere in regola con il paga</li> <li>di essere a conoscenza di tutt</li> <li>di essere a conoscenza che li</li> <li>di essere a conoscenza che in</li> <li>di essere a conoscenza che in</li> <li>di essere a conoscenza che la</li> <li>di essere a conoscenza che la</li> <li>di essere a conoscenza che la</li> </ul> | possible usufruire di una mobilità Frasmus- (per studio «/o p<br>le 24 (McU) mesi sono prese in considerazione anche le pre<br>mento delle tasse universitarie<br>i treguisti richesti di abando di mobilità internazionale<br>numero delle borse e la durata di permanenza all'estero a esi<br>caso di assegnazione della borsa di studio di mobilità incetta<br>e la casi nu al tassegnatario della borsa di studio di mobilità reste<br>all'estero non è ancora infutito. In tale circostanza dovà restit<br>durata minima del soggiorno all'estero per ottenere lo status | er trocinio. In Paesi UE o Extra-UE) fir<br>cedenti esperienze di mobilità effettu<br>e associata potrebbero subire variazi<br>zione o l'eventuale rinuncia del post<br>frattempo - laureazi o interromper<br>frattempo - laureazi o interromper<br>di studente Erasmus Plus SMT è di 2 ( | to ad un massimo di 12 mesi per ogni ciclo di 3<br>atte nell'ambito del Programmi LLP/Erasmus, E<br>ani dovule alla natura dinamica che caratteriz<br>di scambio dovranno essere effettuate entro<br>gi studi prima del termine della mobilità, dov<br>eventualmente già percepti<br>DUE) mesi, la durata massima di 12 (DODICI) n | tudi (LT C JM). Per i corsi di laurea magistrale a c<br>rasmus Placement. Erasmus Mundus Adone 1 ec<br>a la stipula degli accordi bilaterali di scambio con<br>10 giorni dalla pubblicazione della graduatoria<br>rà cesare immediatamente il soggiorno presso i<br>nesi | clo unico (LMCU) il numero m<br>i Azione 2<br>i le Università partner<br>à sede ospitante o rinunciare a | assimo di mesi è<br>alla borsa di                                                         |               |
| Sede di destinazione                                                                                                    |                                                                                                    | Note                                                                                                    | Cod. Erasmus                                                                                                    | Sottoarea                                                                                                    | Posti                                                                                                    | Mesi                                                                                      |               |
| LISTA A ERASMUS + SMT AUSTR                                                                                                    | IA                                                                                                    |                                                                                                    | 203 LISTA A002                                                                                                    | 0                                                                                                    | 30                                                                                                    | 2                                                                                         |               |
| a conferma della candidatura al<br>Titolo                                                                                                    | bando sarà possibile solo quando saranno stati caricati tutti gi                                                                                                    | i allegati obbligatori.                                                                                                    |                                                                                                    | Тіро                                                                                                    |                                                                                                    | Azioni                                                                                    |               |
| Titolo                                                                                                    |                                                                                                    |                                                                                                    |                                                                                                    | Tipo                                                                                                    | 4                                                                                                    | Azioni                                                                                    |               |
|                                                                                                    |                                                                                                    |                                                                                                    |                                                                                                    |                                                                                                    |                                                                                                    |                                                                                           |               |
| Autocertificazione iscrizione ed e                                                                                                    | esami sostenuti                                                                                                    |                                                                                                    |                                                                                                    | obbligatorio                                                                                                    | s                                                                                                    | i 🗑 🗃                                                                                     |               |
| Autocertificazione iscrizione ed e<br>Company Agreement Form                                                                                                    | esami sostenuti                                                                                                    |                                                                                                    |                                                                                                    | obbligatorio                                                                                                    | ¢                                                                                                    | 2 ()<br>2 ()<br>2 ()<br>2 ()<br>2 ()                                                      |               |
| Autocertificazione iscrizione ed e<br>Company Agreement Form<br>Lettera motivazionale in lingua it                                                                                                    | esami sostenuti<br>taliana                                                                                                    |                                                                                                    |                                                                                                    | obbligatorio<br>obbligatorio<br>obbligatorio                                                                                                    | د<br>د<br>د                                                                                              | 2 8 1<br>2 8 1<br>2 8 1                                                                   |               |
| Autocertificazione iscrizione ed (<br>Company Agreement Form<br>Lettera motivazionale in lingua it<br>Eventuali ulteriori certificazioni r                                                                                                    | esami sostenuti<br>tallana<br>itenute utili ai fini della selezione                                                                                                    |                                                                                                    |                                                                                                    | obbilgatorio<br>obbilgatorio<br>obbilgatorio<br>opzionale                                                                                                    | c                                                                                                    |                                                                                           | allegate      |
| Autocertrilicazione iscrizione ed i<br>Company Agreement Form<br>Lettera motivazionale in lingua it<br>Eventuali ulteriori certificazioni r                                                                                                    | esami sostenuti<br>tailana<br>ittenute utili ai fini della selezione                                                                                                    |                                                                                                    |                                                                                                    | obbligatorio<br>obbligatorio<br>obbligatorio<br>opzionale                                                                                                    | c<br>c<br>c                                                                                              | کی کی کی کی کی کی کی کی کی کی کی کی کی ک                                                  | allegato      |
| Autocentificazione es rizione e o<br>Company Agreement Form<br>Lettera motivazionale in lingua i<br>Eventuali ulteriori certificazioni r<br>3 - Conferma iscrizione<br>ffettuare la conferma dell'iscrizio<br>topo la conferma non sarà più pi<br>Indietro                                                                                                    | esami sostenuti<br>taliana<br>itterute utili al fini della selezione<br>al bando<br>one al bando.<br>ossibile effettuare modifiche.                                                                                                    |                                                                                                    |                                                                                                    | obbligatorio<br>obbligatorio<br>obbligatorio<br>opzionale                                                                                                    | Conferma Iscritione al.                                                                                  | <ul> <li>a a</li> <li>a a</li> <li>a a</li> <li>a a</li> <li>bando e stampa de</li> </ul> | allegat       |
| Autocertificazione iscrizione e i<br>Company Agreement Form<br>Lettera mottvazionale in lingua il<br>Eventuali uiteriori certificazioni r<br>3 - Conferma iscrizione<br>ffettuare la conferma dell'iscrizi<br>iopo la conferma non sarà più pi<br>Indietro<br>ome Sito Ateneo                                                                                                    | esami sostenuti<br>taliana<br>itenute utili ai fini della selezione<br>al bando<br>one al bando.<br>ossibile effettuare modifiche.                                                                                                    |                                                                                                    |                                                                                                    | obbligatorio<br>obbligatorio<br>obbligatorio<br>opzionale                                                                                                    | Conferma Iscrizione al                                                                                   | S P T                                                                                     | allegatı<br>i |

#### Si aprirà la seguente schermata.

Prima di premere su CONFERMA si possono ancora ancora apportare modifiche cliccando su INDIETRO.

| Cadema Safeta a Sanga Affaitina, salaesia di Sanga Mahilina, salaesia di Sanga Mahilina, salaesia                                                                                                    |                | 0                                   |
|----------------------------------------------------------------------------------------------------|----------------|-------------------------------------|
| An Matta Malan Dening Spath Street Aus<br>Contension (Marcine A) + −                                                                                                    |                | 0                                   |
| S 🕒 - C 🎍 K G 🗡 - 🔲 🕴 arrectionere og anvectantenster andre andre andre andre andre andre andre andre andre andre andre andre andre andre andre andre andre and arrest and and and and and and and and and and                                                                                                    | □ ⊗ ☆          | 44 4 <sup>2</sup> −   1715 + O 20 Ξ |
| AMBIENTE DI TEST                                                                                                    |                |                                     |
| WNIVERSITÀ DI PARMA                                                                                                    | Servizi online | MRNU                                |
| -Conferma iscrizione e Stampa definitiva-                                                                                                    |                |                                     |
| Attendence     Press all premere su Confermar & ancora possible apportare modifiche alla domanda diccando su 'Indierro'.     Una volta premuto su Confermar & ancora possible apportare modifiche alla domanda di locizione e prototte la stampa definitiva del modulo di candidatura in formato PDF.     La stampa verà aperta acumaticamente costruttane ande candidate dell'intervistano del browser utilizzato. Una volta confermata la domanda per tornare alla pagina riepilogativa premere su 'Indietro'.     Pre procedere premere il putore internativa confermata de locizione e conterna e l'indietro'.     Per procedere premere il putore     Pressione ande ante internativa conternate i putante 'Indietro'.     Per procedere premere il putore     Pressione anternativa conternata la domanda e conternata di locizione e conterna e la pagina riepilogativa premere su 'Indietro'. |                |                                     |
| Conterna indietro                                                                                                    |                |                                     |
| Home Sito Ateneo                                                                                                    |                |                                     |

Per confermare definitivamente la domanda di iscrizione premi su CONFERMA. Contestualmente alla conferma sarà prodotta automaticamente la stampa definitiva in formato PDF della domanda di iscrizione (Modulo di Candidatura) che verrà visualizzata o scaricata nella cartella Download del tuo PC a seconda delle impostazioni del browser che hai utilizzato.

Per tornare alla pagina riepilogativa, premi su INDIETRO.

In caso di richieste di informazioni o malfunzionamenti della piattaforma ESSE3 scrivere a erasmus@unipr.it